## eVisit

# Join your ExpressVisit PATIENT QUICK START GUIDE

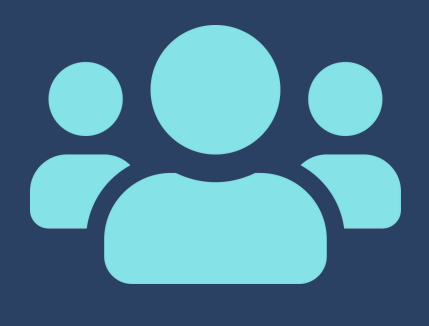

| ſ |        |   |
|---|--------|---|
|   | -<br>- | J |

#### Look for your Visit Invite

When it's time for your ExpressVisit, you will receive a visit invite via email and/or text message.

Click the link inside the message to start your visit.

#### Join your Visit

- After clicking the invite link:
  - Give eVisit access to your camera and video by clicking Allow
  - 2. Enter your name in the required field
  - 3. Click Join Now

Your provider will grant you access to the visit shortly.

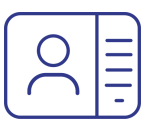

### Interact with your Provider

To interact with your provider, use the options available to you on your screen.

- Turn On/Off Camera Disable/Enable video
- Enable/Mute Mic Disable/Enable audio
- Flip Camera Change the camera view
- Invite Add more participants
- Leave Room End the call; if you accidentally click the red phone icon, return to your visit by clicking Enter Room

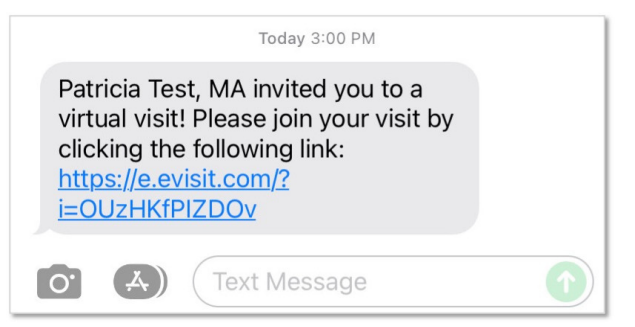

| Please enter your name |  |
|------------------------|--|
| Your Name              |  |
| Join Now               |  |

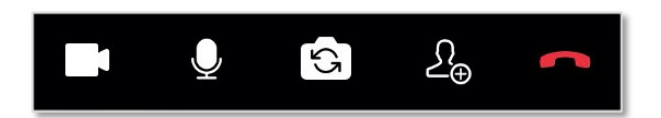